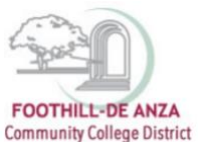

If needed, enlarge this document on your screen to view the images.

## LOG INTO MYPORTAL

- 1. Enter your campuswide id (cwid)
- 2. Enter your password

| FOOTHILL-DE ANZA<br>Community College District                                                                                                    | DeAnza<br>College                                                                                                    |
|----------------------------------------------------------------------------------------------------|----------------------------------------------------------------------------------------------------|
| Secure Login Campuswide ID: Password: Submt Reset                                                                                                    | MyPortal is your secure gateway to a variety of online services provided to Footbill-De Anza Community College District students and employees. Get connected and explore!<br>What is my campuswide ID?<br>I don't know my password.<br>What has a new look! Click here to see what is new before you log in. |
| What's Inside?           Academic Records           Account Balances           Class Rosters           Class Rosters           Financial Ad Status           Grades           Ubrary Resources           Ubrary Resources           Personitized Announcements           Placement Test Results           Registration Tools           Student Parking Permits | First Time Logging in?<br>See the First-time Login Guide for step-by-step instructions on setting up your account.                                                                                                    |

3. Select "Student Success Analytics"

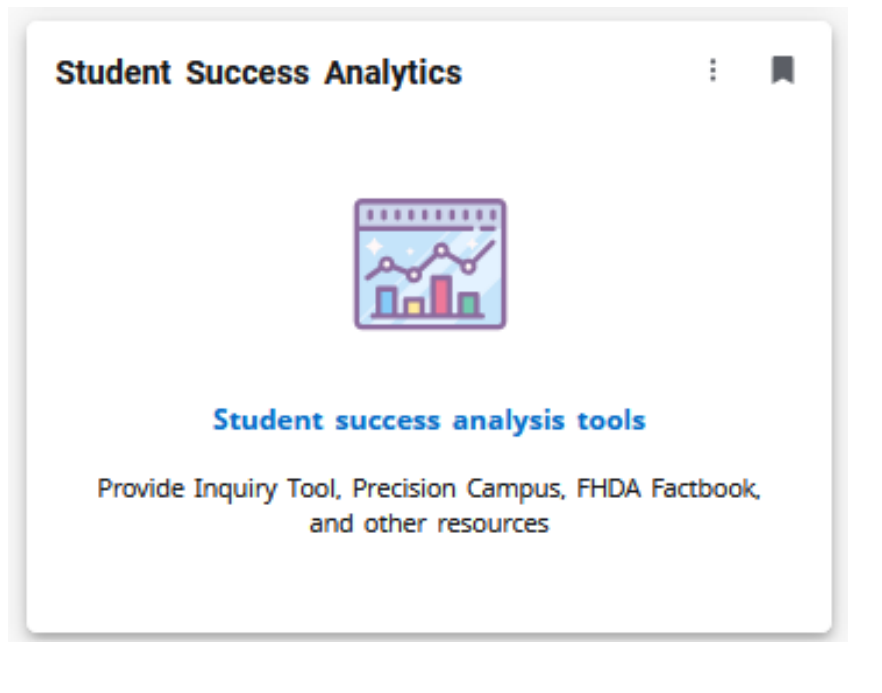

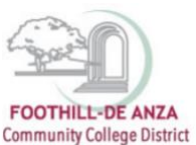

4. Select "Precision Campus"

| ≡     | MyPortal                                                                                         |
|-------|--------------------------------------------------------------------------------------------------|
| Stude | ent Success Analytics                                                                            |
|       | FHDA Resources                                                                                   |
|       | Inquiry Tool         Inquiry Tool         Image: Precision Computer         Image: FHDA Factbook |

## ACCESSING COURSE SUCCESS WITH DISPROPORTIONATE IMPACT DATA

1. Select "Equity."

| Program Review | Student Equity | Enrollment Trends | Scheduling | CAEP  | FHDA IRP | Saved Reports |
|----------------|----------------|-------------------|------------|-------|----------|---------------|
|                | ,              |                   | ,          | / / / | /        | ,             |

- 2. Currently, there are four "Course Success with Disproportionate Impact" reports:
  - a. Course Success with Disproportionate Impact (credit and credit and non-credit)
    - course level, all users have access, can display credit only or credit and non-credit
  - b. Course Success with Disproportionate Impact (dean)
    - section and course levels, only deans have access
  - c. Course Success with Disproportionate Impact (faculty)
    - section level, only faculty have access to their individual sections

| EQUITY                                                     |                                                                              |                                                          |                                                             |                                                      |
|------------------------------------------------------------|------------------------------------------------------------------------------|----------------------------------------------------------|-------------------------------------------------------------|------------------------------------------------------|
| Course Success with<br>Disproportionate<br>Impact (credit) | Course Success with<br>Disproportionate<br>Impact (credit and<br>non-credit) | Course Success with<br>Disproportionate<br>Impact (dean) | Course Success with<br>Disproportionate<br>Impact (faculty) | Course Success with<br>Equity Gaps (course<br>level) |
| th                                                         | th                                                                           | th                                                       | th                                                          | th,                                                  |

3. For purposes of this how-to guide, the "Course Success with Disproportionate Impact (credit)" report (course level, all users have access) is the focus. *Note: The subsequent step-by-step guidance is applicable to the other Course Success with Disproportionate Impact (dean/faculty) reports, too.* 

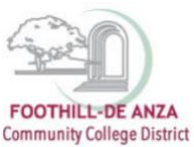

a. On the left-hand navigation panel, select desired <u>college</u>, <u>division</u>, <u>department</u> or <u>course</u>.

| S Reset All K                                                                                                    | Student Equity > Equity ~                                                                                                    |
|----------------------------------------------------------------------------------------------------|----------------------------------------------------------------------------------------------------|
| Grganization ~                                                                                                    | Course Success with Disproportionate Impact (credit)                                                                                                    |
| Q Search                                                                                                    | Who uses this report:                                                                                                    |
| <ul> <li>FHDA District</li> </ul>                                                                                     | All users who want to explore student equity and disproportionate impact in course success.                                                                                                    |
| De Anza College     Applied Technologies     Biel Health Env Sc                                                       | What is this report:<br>This report highlights student groups with a negative percentage point gap and student groups experiencing disproportionate impact. Data reflects credit sections. Stud<br>groups with "N/A" enrollment denotes suppressed data.                                                                                                    |
| <ul> <li>biol, health, crivisc,<br/>Wrkfr Ed</li> <li>Business/Computer<br/>Systems</li> <li>Accounting-DA</li> </ul> | How to interpret the data:<br>A negative percentage point gap means a student group has a lower success rate than the comparison group consisting of all students not in the student group being<br>examined. When a student group is experiencing disproportionate impact, this means that (1) there is a negative percentage point gap and (2) this gap is unlikely to be or<br>to chance. Programs are encouraged to prioritize discussions and address the student groups experiencing disproportionate impact. |
| Business-FD     Computer Information     System-FD     Real Estate-DA                                                 | New features:<br>To display only student groups with disproportionate impact, click on the link "Click here to show only groups with disproportionate impact." To add a comparison unit t<br>is one level higher (e.g., course level compared to department level), be sure to select a college, division, department or course, then click on the link "Click here to<br>show and compare disproportionate impact with [X]".                                                                                       |
| <ul> <li>Creative Arts</li> <li>Disability Supp Progs &amp;</li> </ul>                                                | Success rate<br>The number of students receiving an A, B, C or P grade divided by the total number of students receiving a grade. Rate is rounded.                                                                                                    |
| Svcs<br>Intercultural/Internation<br>Stu                                                                              | Comparison success rate<br>The success of all students except for the group being examined (e.g., the comparison success rate for Latinx students is the success rate of all students who are r<br>Latinx). Rate is rounded.                                                                                                    |
| Learning Resources     Physical Education/     Athletics                                                              | Additional successes needed to erase percentage point<br>This value provides a way for practitioners to think of gaps in terms of student successes, and illustrates the number of additional successes needed to avoid a<br>percentage point gap.                                                                                                    |
| Physical Sciences/Math/<br>Engin     Social Sciences and<br>Humanities                                                | Legend:<br>Yellow:<br>Student groups experiencing a negative percentage point can that is not statistically significant                                                                                                    |
| <ul> <li>Student Services</li> </ul>                                                                                  | Orange:                                                                                                    |

4. To disaggregate the data further, there are filters available for course section characteristics, special programs/learning communities and student characteristics. Be sure the desired filter(s) are checked.

| <b>∓</b> Filters ✓                                                                       | examined. When a student group is experiencing disproportionate impact. this means that (1) there is a negative percentage point gap and (2) this gap is unlikely to be due to chance. Programs are encouraged to prioritize discussions and address the student groups experiencing disproportionate impact.                                                                                                    |
|------------------------------------------------------------------------------------------|----------------------------------------------------------------------------------------------------|
| Q. Search      Course Section Characteristics     Accounting Method                      | New features:<br>To display only student groups with disproportionate impact, click on the link "Click here to show only groups with disproportionate impact." To add a comparison unit that<br>is one level higher (e.g., course level compared to department level), be sure to select a college, division, department or course, then click on the link "Click here to<br>show and compare disproportionate impact with DQI". |
| CTE Status     Campus     Instructional Modality                                         | Success rate<br>The number of students receiving an A, B, C or P grade divided by the total number of students receiving a grade. Rate is rounded.                                                                                                    |
| Special Programs/Learning<br>Communities                                                 | Comparison success rate<br>The success of all students except for the group being examined (e.g., the comparison success rate for Latinx students is the success rate of all students who are not<br>Latinx). Rate is rounded.                                                                                                    |
| CalWORKs students     DE CCAP/MOU Sections     DSPS students                             | Additional successes needed to erase percentage point<br>This value provides a way for practitioners to think of gaps in terms of student successes, and illustrates the number of additional successes needed to avoid a<br>percentage point gap.                                                                                                    |
| EOP'S students     English/Math Corequisite     Sections     First Year Experience (FYE) | Legend;<br>Yellow:<br>Student groups experiencing a persphysic persphase point gas that is not statistically significant.                                                                                                    |
| sections Hip Hop Flow Sections Honors sections                                           | Grange:<br>Student groups experiencing disproportionate impact according to the Percentage Point Gap Minus One (PPG-1) method <sup>1</sup>                                                                                                    |
| IMPACT AAPT Sections     Learning in Communities (LinC)     sections                     | Limits: 2022-23  Hide groups without disproportionate impact                                                                                                    |
| Math Performance success     (MPS) sections     Puente sections                          | Click here to show and compare disproportionate impact with FHDA District.  Hide cells with fewer than                                                                                                    |
| ViDA sections                                                                            | FHDA District>De Anza College                                                                                                    |
| Student Characteristics                                                                  | Number of sections: 5030                                                                                                    |

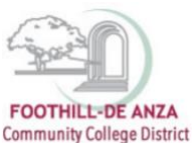

## **DATA INTERPRETATION**

1. The top portion of the "Course Success with Disproportionate Impact" report provides an

## overview of the data interpretation.

#### Course Success with Disproportionate Impact (credit)

Who uses this report:

All users who want to explore student equity and disproportionate impact in course success.

#### What is this report:

This report highlights student groups with a negative percentage point gap and student groups experiencing disproportionate impact. Data reflects credit sections. Student groups with "N/A" enrollment denotes suppressed data.

#### How to interpret the data:

A negative percentage point gap means a student group has a lower success rate than the comparison group consisting of all students not in the student group being examined. When a student group is experiencing disproportionate impact, this means that (1) there is a negative percentage point gap and (2) this gap is unlikely to be due to chance. Programs are encouraged to prioritize discussions and address the student groups experiencing disproportionate impact.

#### New features:

To display only student groups with disproportionate impact, click on the link "Click here to show only groups with disproportionate impact." To add a comparison unit that is one level higher (e.g., course level compared to department level), be sure to select a college, division, department or course, then click on the link "Click here to show and compare disproportionate impact with [X]".

#### Success rate

The number of students receiving an A, B, C or P grade divided by the total number of students receiving a grade. Rate is rounded.

#### Comparison success rate

The success of all students except for the group being examined (e.g., the comparison success rate for Latinx students is the success rate of all students who are not Latinx). Rate is rounded.

#### Additional successes needed to erase percentage point

This value provides a way for practitioners to think of gaps in terms of student successes, and illustrates the number of additional successes needed to avoid a percentage point gap.

2. The data table disaggregates course success by gender, ethnicity, veteran, foster youth, and low income student groups. For each student group, their associated **enrollment at census** and **student group success rate** are provided. The success rate is the number of students receiving an A, B, C or P grade divided by the total number of students receiving a grade. In this example, De Anza College's 2023-24 academic year enrollment at census and student group success rate for its female students are 65,588 and 79%, respectively.

| FHDA District->De<br>Number of section | FHDA District > De Anza College     2023 Summer to 2024 Sprint       Number of Sections: 5140     0 |                         |                               |                            |                         |       |                                  |  |  |  |
|----------------------------------------|----------------------------------------------------------------------------------------------------|-------------------------|-------------------------------|----------------------------|-------------------------|-------|----------------------------------|--|--|--|
| Disproportionate impact table          |                                                                                                    |                         |                               |                            |                         |       |                                  |  |  |  |
| Group<br>Name                          | Student group                                                                                       | Enrollment at<br>census | Student group success<br>rate | Comparison success<br>rate | Percentage point<br>gap | Chart | erase<br>percentage<br>point gap |  |  |  |
|                                        | All Students (De Anza College, 5140<br>sections)                                                    | 140,376                 | 78%                           | 78%                        | 0                       |       |                                  |  |  |  |
| Gender                                 | Female                                                                                              | 65,588                  | 79%                           | 78%                        | +1                      |       |                                  |  |  |  |
|                                        | Male                                                                                                | 72,045                  | 78%                           | 79%                        | -1                      |       | 839                              |  |  |  |
|                                        | Non-Binary                                                                                          | 14                      | 86%                           | 78%                        | +7                      |       |                                  |  |  |  |
|                                        | Unknown gender                                                                                      | 2,729                   | 77%                           | 78%                        | -1                      |       | 29                               |  |  |  |
| Race/Ethnicity                         | Asian                                                                                               | 55 112                  | 86%                           | 7/06                       | +17                     |       |                                  |  |  |  |

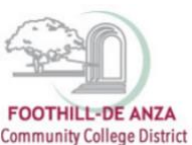

 The comparison success rate is the course success rate of all students <u>except</u> for the student group being examined. In this example, the comparison success rate for De Anza College's Latinx students is all students who <u>are not</u> Latinx, or 81%.

| FHDA District->De<br>Number of section | Anza College<br>ns: 5140 |                         |                               |                            |                         |      |       | 2023 Su | mmer to 2024 Spring                           |
|----------------------------------------|--------------------------|-------------------------|-------------------------------|----------------------------|-------------------------|------|-------|---------|-----------------------------------------------|
|                                        |                          |                         |                               |                            | _                       |      |       |         | Additional successes                          |
| Group<br>Name                          | Student group            | Enrollment at<br>census | Student group success<br>rate | Comparison success<br>rate | Percentage point<br>gap |      | Chart |         | needed to<br>erase<br>percentage<br>point gap |
| Race/Ethnicity                         | Asian                    | 55,112                  | 86%                           | 7496                       | +12                     |      |       |         |                                               |
|                                        | Black                    | 5,418                   | 68%                           | 79%                        | -11                     |      |       |         | 610                                           |
|                                        |                          |                         |                               |                            |                         | 0 10 | 20    | 30      |                                               |
|                                        | Filipinx                 | 8,538                   | 80%                           | 78%                        | +1                      |      |       |         |                                               |
|                                        | Latinx                   | 35,560                  | 71%                           | 81%                        | -10                     |      |       |         | 3,444                                         |
|                                        |                          |                         |                               |                            |                         | 0 10 | 20    | 30      |                                               |
|                                        | Native American          | 465                     | 78%                           | 78%                        | 0                       |      |       |         | 1                                             |
|                                        | Pacific Islander         | 1,017                   | 68%                           | 78%                        | -10                     |      |       |         | 105                                           |
|                                        |                          |                         |                               |                            |                         | 0 10 | 20    | 30      |                                               |
|                                        | Unknown ethnicity        | 10,567                  | 86%                           | 78%                        | +8                      |      |       |         |                                               |
|                                        | White                    | 23,699                  | 71%                           | 80%                        | -9                      |      |       |         | 2,045                                         |

- 4. As displayed above, the percentage point gap (PPG) is a student group's course success rate minus its comparison success rate. In this example, De Anza College's Latinx PPG is 71% minus 81%, or -10 percentage points. A negative PPG means Latinx students have a lower success rate than all students who are not Latinx.
  - a. Blue highlights denote student groups experiencing a negative PPG that is not statistically significant.
  - b. Tan highlights denote student groups experiencing disproportionate impact<sup>1</sup>. When a student group is experiencing disproportionate impact this means that (1) there is a negative PPG and (2) this gap is unlikely to be due to chance. The chart provides a visual of the PPG value for only student groups experiencing disproportionate impact.

<sup>&</sup>lt;sup>1</sup> The CCCCO's method for calculating disproportionate impact is the Percentage Point Gap Minus One (PPG-1). Disproportionate impact is when (1) a student group's PPG value is less than -2 (e.g., -3, -4, -5, etc.) and (2) the absolute PPG value is greater than the calculated margin of error.

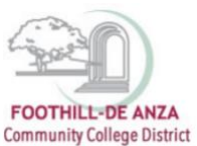

| FHDA District->De<br>Number of section | e Anza College<br>ns: 5140 |                         |                               |                            |                         |      |       | 2023 Sum | mer to 2024 Spring                                                       |
|----------------------------------------|----------------------------|-------------------------|-------------------------------|----------------------------|-------------------------|------|-------|----------|--------------------------------------------------------------------------|
| Group<br>Name                          | Student group              | Enrollment at<br>census | Student group success<br>rate | Comparison success<br>rate | Percentage point<br>gap |      | Chart |          | Additional<br>successes<br>needed to<br>erase<br>percentage<br>point gap |
| Race/Ethnicity                         | Asian                      | 55,112                  | 86%                           | 74%                        | +12                     |      |       |          |                                                                          |
|                                        | Black                      | 5,418                   | 68%                           | 79%                        | -11                     |      |       |          | 610                                                                      |
|                                        |                            |                         |                               |                            |                         | 0 10 | 20    | 30       |                                                                          |
|                                        | Filipinx                   | 8,538                   | 80%                           | 78%                        | +1                      |      |       |          |                                                                          |
|                                        | Latinx                     | 35,560                  | 7196                          | 81%                        | -10                     |      |       |          | 3,444                                                                    |
|                                        |                            |                         |                               |                            |                         | 0 10 | 20    | 30       |                                                                          |
|                                        | Native American            | 465                     | 78%                           | 78%                        | 0                       |      |       |          | 1                                                                        |
|                                        | Pacific Islander           | 1,017                   | 68%                           | 78%                        | -10                     |      |       |          | 105                                                                      |
|                                        |                            |                         |                               |                            |                         | 0 10 | 20    | 30       |                                                                          |
|                                        | Unknown ethnicity          | 10,567                  | 86%                           | 78%                        | +8                      |      |       |          |                                                                          |
|                                        | White                      | 23,699                  | 71%                           | 80%                        | -9                      |      |       |          | 2,045                                                                    |
|                                        |                            |                         |                               |                            |                         |      |       |          |                                                                          |

5. The additional success needed to erase percentage point gap value provides a way for practitioners to think of gaps in terms of student successes, and illustrates the number of additional successes needed to avoid a PPG. Without a PPG, the first condition of the disproportionate impact calculation is not be met; and therefore, there would be no disproportionate impact denoted for a student group. In this example, in order for De Anza College's Latinx students to not experience disproportionate impact, this student group needed an additional 3,444 successes (A, B, C or P grades).

| FHDA District-De Anza College 2023 Summ<br>Number of sections: 5140 |                                               |                      |                            |                         |                      |      | iummer to 2024 Spring |    |                                                                          |  |
|---------------------------------------------------------------------|-----------------------------------------------|----------------------|----------------------------|-------------------------|----------------------|------|-----------------------|----|--------------------------------------------------------------------------|--|
| Disproportionat                                                     | Disproportionate impact table                 |                      |                            |                         |                      |      |                       |    |                                                                          |  |
| Group Name                                                          | Student group                                 | Enrollment at census | Student group success rate | Comparison success rate | Percentage point gap |      | Chart                 |    | Additional<br>successes<br>needed to<br>erase<br>percentage<br>point gap |  |
|                                                                     | All Students (De Anza College, 5140 sections) | 140,376              | 78%                        | 78%                     | 0                    |      |                       |    |                                                                          |  |
| Gender                                                              | Female                                        | 65,588               | 79%                        | 78%                     | +1                   |      |                       |    |                                                                          |  |
|                                                                     | Male                                          | 72,045               | 78%                        | 79%                     | -1                   |      |                       |    | 839                                                                      |  |
|                                                                     | Non-Binary                                    | 14                   | 86%                        | 78%                     | +7                   |      |                       |    |                                                                          |  |
|                                                                     | Unknown gender                                | 2,729                | 77%                        | 78%                     | -1                   |      |                       |    | 29                                                                       |  |
| Race/Ethnicity                                                      | Asian                                         | 55,112               | 86%                        | 74%                     | +12                  |      |                       |    |                                                                          |  |
|                                                                     | Black                                         | 5,418                | 68%                        | 79%                     | -11                  |      |                       |    | 610                                                                      |  |
|                                                                     |                                               |                      |                            |                         |                      | 0 10 | 20                    | 30 |                                                                          |  |
|                                                                     | Filipinx                                      | 8,538                | 80%                        | 78%                     | +1                   |      |                       |    |                                                                          |  |
|                                                                     | Latinx                                        | 35,560               | 71%                        | 81%                     | -10                  | 0 10 | 20                    | 30 | 3,444                                                                    |  |
|                                                                     | Native American                               | 465                  | 78%                        | 78%                     | 0                    |      |                       |    | 1                                                                        |  |
|                                                                     | Pacific Islander                              | 1,017                | 68%                        | 78%                     | -10                  |      |                       |    | 105                                                                      |  |

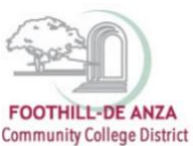

## **ONLY SHOW STUDENT GROUPS WITH DISPROPORTIONATE IMPACT (DATA FEATURE 1)**

The data table can be modified to only show student groups experiencing disproportionate impact.

1. In the top portion of the "Course Success with Disproportionate Impact" report, locate the slider "Hide groups without disproportionate impact."

| Course Success with Disproportionate Impact (credit) Who uses this report: All users who want to explore student equity and disproportionate impact in course success.                                                                                                    |
|----------------------------------------------------------------------------------------------------|
| What is this report:<br>This report highlights student groups with a negative percentage point gap and student groups experiencing disproportionate impact. Data reflects credit sections. Student groups with 'NA' enrollment denotes suppressed data.                                                                                                    |
| How to interpret the data:<br>A negative percentage point group has a student group has a lower success rate than the comparison group consisting of all students not in the student group being examined. When a student group is experiencing disproportionate<br>impart, this means that (1) there is a negative percentage point gap and (2) this gap is unlikely to be due to chance. Programs are encouraged to prioritize discussions and address the student groups experiencing disproportionate impact. |
| New features:<br>To display only student groups with disproportionate impact, click on the link "Click here to show only groups with disproportionate impact." To add a comparison unit that is one level higher (e.g., course level compared to department level<br>be sure to select a college, division, department or course, then click on the link "Click here to show and compare disproportionate impact with DQ".                                                                                        |
| Success rate<br>The number of students receiving an A, B, C or P grade divided by the total number of students receiving a grade. Rate is rounded.                                                                                                    |
| Comparison success rate<br>The success of all students except for the group being examined (e.g., the comparison success rate for Latinx students is the success rate of all students who are not Latinx). Rate is rounded.                                                                                                    |
| Additional successes needed to erase percentage point<br>This value provides a way for practitioners to think of gaps in terms of student successes, and illustrates the number of additional successes needed to avoid a percentage point gap.                                                                                                    |
| Legend:                                                                                                    |
| Yellow:<br>Student groups experiencing a negative percentage point gap that is not statistically significant                                                                                                    |
| Orange:<br>Student groups experiencing disproportionate impact according to the Percentage Point Gap Minus One (PPG-1) method <sup>1</sup>                                                                                                    |
| Elmiss 2023-24                                                                                                    |
| Click here to show and compare disproportionate impact with PHDA District.                                                                                                    |
|                                                                                                    |

 The data table will initially show all student groups and then display only the student groups with disproportionate impact. In this example, De Anza College's 2023-24 data table displays 16 student groups. Once "Click here to only show groups with disproportionate impact" is selected, the count of student groups is reduced to seven.

### Data table (before)

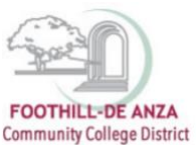

# HOW TO ACCESS COURSE SUCCESS WITH DISPROPORTIONATE IMPACT DATA

Hide groups without disproportionate impact
 Click here to show and compare disproportionate impact with FHDA District.

Hide cells with fewer than 10 💠 students

| FHDA District->De /<br>Number of section: | Anza College<br>s: 5140                       |                      |                            |                         |                      |      |       |    |                                                                          |
|-------------------------------------------|-----------------------------------------------|----------------------|----------------------------|-------------------------|----------------------|------|-------|----|--------------------------------------------------------------------------|
| Disproportionate                          | e impact table                                |                      |                            |                         |                      |      |       |    |                                                                          |
| Group Name                                | Student group                                 | Enrollment at census | Student group success rate | Comparison success rate | Percentage point gap |      | Chart |    | Additional<br>successes<br>needed to<br>erase<br>percentage<br>point gap |
|                                           | All Students (De Anza College, 5140 sections) | 140,376              | 78%                        | 78%                     | 0                    |      |       |    |                                                                          |
| Gender                                    | Female                                        | 65,588               | 79%                        | 78%                     | +1                   |      |       |    |                                                                          |
|                                           | Male                                          | 72,045               | 78%                        | 79%                     | -1                   |      |       |    | 839                                                                      |
|                                           | Non-Binary                                    | 14                   | 86%                        | 78%                     | +7                   |      |       |    |                                                                          |
|                                           | Unknown gender                                | 2,729                | 77%                        | 78%                     | 4                    |      |       |    | 29                                                                       |
| Race/Ethnicity                            | Asian                                         | 55,112               | 86%                        | 74%                     | +12                  |      |       |    |                                                                          |
|                                           | Black                                         | 5,418                | 68%                        | 79%                     | -11                  | 0 10 | 20    | 30 | 610                                                                      |
|                                           | Filipinx                                      | 8,538                | 80%                        | 78%                     | +1                   |      |       |    |                                                                          |
|                                           | Latinx                                        | 35,560               | 71%                        | 81%                     | -10                  |      |       |    | 3,444                                                                    |
|                                           |                                               |                      |                            |                         |                      | 0 10 | 20    | 30 |                                                                          |
|                                           | Native American                               | 465                  | 78%                        | 78%                     | 0                    |      |       |    | 1                                                                        |
|                                           | Pacific Islander                              | 1,017                | 68%                        | 78%                     | -10                  |      |       |    | 105                                                                      |
|                                           |                                               |                      |                            |                         |                      | 0 10 | 20    | 30 |                                                                          |
|                                           | Unknown ethnicity                             | 10,567               | 86%                        | 78%                     | +8                   |      |       |    |                                                                          |
|                                           | White                                         | 23,699               | 71%                        | 80%                     | -9                   |      |       |    | 2,045                                                                    |
|                                           |                                               |                      |                            |                         |                      | 0 10 | 20    | 30 |                                                                          |
| Veteran                                   | Not Veteran                                   | 138.467              | 78%                        | 87%                     | -4                   | -    |       |    | 5 208                                                                    |

# Data table (after)

| HDA District->De /<br>lumber of section: | Anza College<br>:: 5140 |                      |                            |                         |                      |   |    |       | 2023 Su | nmer to 2024 Spri                                                        |
|------------------------------------------|-------------------------|----------------------|----------------------------|-------------------------|----------------------|---|----|-------|---------|--------------------------------------------------------------------------|
| Isproportionate<br>Group Name            | Student group           | Enrollment at census | Student group success rate | Comparison success rate | Percentage point gap |   |    | Chart |         | Additional<br>successes<br>needed to<br>erase<br>percentage<br>point gap |
| Race/Ethnicity                           | Black                   | 5,418                | 68%                        | 79%                     | -11                  |   | 10 | 20    | 30      | 61                                                                       |
|                                          | Latinx                  | 35,560               | 71%                        | 81%                     | -10                  | - |    |       |         | 3,44                                                                     |
|                                          | Pacific Islander        | 1,017                | 68%                        | 78%                     | -10                  | • | 10 | 20    | 30      | 10                                                                       |
|                                          |                         |                      |                            |                         |                      | 0 | 10 | 20    | 30      |                                                                          |
|                                          | White                   | 23,699               | 71%                        | 80%                     | -9                   |   | 10 | 20    | 25      | 2,04                                                                     |
| /eteran                                  | Not Veteran             | 138,462              | 78%                        | 82%                     | -4                   | - | 10 | 20    |         | 5,20                                                                     |
|                                          |                         |                      |                            |                         |                      | 0 | 10 | 20    | 30      |                                                                          |
| Foster Youth                             | Foster                  | 538                  | 51%                        | 79%                     | -27                  |   | 40 | 20    | -       | 14                                                                       |
| ncome                                    | Low Income              | 58,258               | 70%                        | 84%                     | -14                  | - | 10 | 20    | 30      | 8,00                                                                     |
|                                          |                         |                      |                            |                         |                      |   | 10 | 20    | 30      |                                                                          |

## SHOW COMPARISON BETWEEN THE DISTRICT (DATA FEATURE 2)

The data table can be modified to show a comparison between the comparison group, college, division, department, course.

1. In the top portion of the "Course Success with Disproportionate Impact" report, click on the slider "Click here to show and compare disproportionate impact with FHDA District."

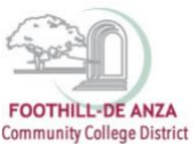

| Hide groups without disproportionate impact                                |                   |          |  |  |  |  |  |
|----------------------------------------------------------------------------|-------------------|----------|--|--|--|--|--|
| Click here to show and compare disproportionate impact with FHDA District. |                   |          |  |  |  |  |  |
| Hide cells with fewer than                                                 | 10 🗢              | students |  |  |  |  |  |
| FHDA District->De Ana<br>Number of sections: 5                             | za College<br>140 | 2        |  |  |  |  |  |

 The data table will show the initial selection (district, college, division, department, or college level) and then display next to the selection, the comparison unit. In this example, De Anza College's 2023-24 is selected. Once the slider is selected, the side-by-side comparison will then display FHDA District data for the same time frame.

| Hide groups with<br>Click here to show<br>Hide cells with fewer that | Iout disproportionate impact<br>w and compare disproportionate impact with PHDA Distri<br>an 10 \$\phi\$ students<br>Anza College | ict.                 |                            |                         |                      |      |       | 2023 | : Summer to 2024 Sprin                                      |
|----------------------------------------------------------------------|----------------------------------------------------------------------------------------------------|----------------------|----------------------------|-------------------------|----------------------|------|-------|------|-------------------------------------------------------------|
| Number of sections                                                   | s: 5140                                                                                                    |                      |                            |                         |                      |      |       |      |                                                             |
|                                                                      |                                                                                                    |                      |                            |                         |                      |      |       |      |                                                             |
| Disproportionate                                                     | : impact table                                                                                                    |                      |                            |                         |                      |      |       |      | Additional<br>successes<br>needed to<br>erase<br>percentage |
| Group Name                                                           | Student group                                                                                                    | Enrollment at census | Student group success rate | Comparison success rate | Percentage point gap |      | Chart |      | point gap                                                   |
|                                                                      | All Students (De Anza College, 5140 sections)                                                                                     | 140,376              | 78%                        | 78%                     | +0                   |      |       |      |                                                             |
| Gender                                                               | Female                                                                                                    | 65,588               | 79%                        | 78%                     | +1                   |      |       |      |                                                             |
|                                                                      | Male                                                                                                    | 72,045               | 78%                        | 79%                     | -1                   |      |       |      | 839                                                         |
|                                                                      | Non-Binary                                                                                                    | 14                   | 86%                        | 78%                     | +7                   |      |       |      |                                                             |
|                                                                      | Unknown gender                                                                                                    | 2,729                | 77%                        | 78%                     | 4                    |      |       |      | 29                                                          |
| Race/Ethnicity                                                       | Asian                                                                                                    | 55,112               | 86%                        | 74%                     | +12                  |      |       |      |                                                             |
|                                                                      | Black                                                                                                    | 5,418                | 68%                        | 79%                     | -11                  | 0 10 | 20    | 30   | 610                                                         |
|                                                                      | Filipinx                                                                                                    | 8,538                | 80%                        | 78%                     | +1                   |      |       |      |                                                             |
|                                                                      | Latinx                                                                                                    | 35,560               | 71%                        | 81%                     | -10                  | 0 10 | 20    | 30   | 3,444                                                       |
|                                                                      | Native American                                                                                                    | 465                  | 78%                        | 78%                     | 0                    |      |       |      | 1                                                           |
|                                                                      | Pacific Islander                                                                                                    | 1,017                | 68%                        | 78%                     | -10                  | 0 10 | 20    | 30   | 105                                                         |

## Data table (before)

## Data table (after)

- The comparison unit enables users to compare the course success rate of a student group in their initial selection to the same student group in the comparison unit. In this example, course success rate at De Anza College's Computer Information Systems department is 77% whereas Foothill's Business/Computer System's success rate is 78%.
- Additionally, users can compare and contrast PPG and disproportionate impacted student groups. In this example, male students are experiencing a negative gap at both colleges, though Foothill students are experiencing disproportionate impact (tan highlight) while De Anza College does not have disproportionate impact (blue highlight).

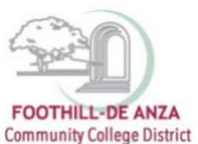

• To display only student groups with disproportionate impact by clicking on "Hide groups without disproportionate impact."

| Hole groups without disproportionate impact                                            |                                                                                                    |                         |               |                    |                  |                                                        |               |               |                    |                  |  |  |  |
|----------------------------------------------------------------------------------------|----------------------------------------------------------------------------------------------------|-------------------------|---------------|--------------------|------------------|--------------------------------------------------------|---------------|---------------|--------------------|------------------|--|--|--|
| Click here to show and compare disproportionate impact with Business Computer Systems. |                                                                                                    |                         |               |                    |                  |                                                        |               |               |                    |                  |  |  |  |
|                                                                                        |                                                                                                    |                         |               |                    |                  |                                                        |               |               |                    |                  |  |  |  |
| Hide cells with fewer th                                                               |                                                                                                    |                         |               |                    |                  |                                                        |               |               |                    |                  |  |  |  |
| FHDA District>De                                                                       | HPAD Districts-De Araz College-Stasines/Computer System-S-Computer Information System-FD 2023 Summer to 2024 Spring                                                                                                    |                         |               |                    |                  |                                                        |               |               |                    |                  |  |  |  |
| Number of sectio                                                                       | Number of sections 300                                                                                                    |                         |               |                    |                  |                                                        |               |               |                    |                  |  |  |  |
|                                                                                        |                                                                                                    |                         |               |                    |                  |                                                        |               |               |                    |                  |  |  |  |
| Disproportiona                                                                         | te impact table                                                                                                    |                         |               |                    |                  |                                                        |               |               |                    |                  |  |  |  |
|                                                                                        | rage of generation of the second second s |                         |               |                    |                  |                                                        |               |               |                    |                  |  |  |  |
|                                                                                        |                                                                                                    | Computer Information Sy | stem-FD       |                    |                  | Business/Computer Systems                              |               |               |                    |                  |  |  |  |
| Group                                                                                  |                                                                                                    | Forollment at           | Student eroun | Comparison surress | Percentage point |                                                        | Foroliment at | Student Group | Comparison surress | Percentage point |  |  |  |
| Name                                                                                   | Student group                                                                                                    | census                  | success rate  | rate               | gap              | Student group                                          | census        | Success rate  | rate               | gap              |  |  |  |
|                                                                                        |                                                                                                    |                         |               |                    |                  |                                                        |               |               |                    |                  |  |  |  |
|                                                                                        | All Students (Computer Information System-FD,<br>309 sections)                                                                                                    | 9,938                   | 77%           | 77%                | +0               | All Students (Business/Computer Systems, 589 sections) | 20,196        | 78%           | 78%                | 0                |  |  |  |
|                                                                                        |                                                                                                    |                         |               |                    |                  |                                                        |               |               |                    |                  |  |  |  |
| Gender                                                                                 | Female                                                                                                    | 3,381                   | 76%           | 77%                | -1               | Female                                                 | 8,119         | 77%           | 78%                | 0                |  |  |  |
|                                                                                        | Male                                                                                                    | 6,392                   | 78%           | 76%                | +2               | Male                                                   | 11,734        | 78%           | 77%                | +0               |  |  |  |
|                                                                                        | Non-Binary                                                                                                    | 0                       |               |                    |                  | Non-Binary                                             | 0             |               |                    |                  |  |  |  |
|                                                                                        | Unknown gender                                                                                                    | 165                     | 72%           | 77%                | -5               | Unknown gender                                         | 343           | 72%           | 78%                | -6               |  |  |  |
| Race/Ethnicity                                                                         | Asian                                                                                                    | 5,432                   | 83%           | 70%                | +13              | Asian                                                  | 9,665         | 84%           | 71%                | +13              |  |  |  |
|                                                                                        | Black                                                                                                    | 276                     | 56%           | 78%                | -21              | Black                                                  | 779           | 64%           | 78%                | -14              |  |  |  |
|                                                                                        | Filipinx                                                                                                    | 422                     | 70%           | 77%                | -7               | Filipinx                                               | 982           | 76%           | 78%                | -1               |  |  |  |
|                                                                                        | Latiny                                                                                                    | 1 359                   | 67%           | 79%                | .18              | Latiny                                                 | 3.866         | 68%           | 80%                | .12              |  |  |  |
|                                                                                        |                                                                                                    | 1,000                   | 02.17         |                    |                  |                                                        | 5.000         |               |                    |                  |  |  |  |
|                                                                                        | Native American                                                                                                    | 33                      | 70%           | 77%                | -7               | Native American                                        | 73            | 77%           | 78%                | -1               |  |  |  |
|                                                                                        | Pacific Islander                                                                                                    | 57                      | 75%           | 77%                | -2               | Pacific Islander                                       | 124           | 70%           | 78%                | -7               |  |  |  |
|                                                                                        | Unknown ethnicity                                                                                                    | 932                     | 83%           | 76%                | +7               | Unknown ethnicity                                      | 1,602         | 83%           | 77%                | +6               |  |  |  |
|                                                                                        |                                                                                                    |                         |               |                    |                  |                                                        |               |               |                    |                  |  |  |  |